## E-Bill Statement Sign Up Procedure

• Log onto City of Annandale Web Page <u>www.annandale.mn.us</u>

• Click on the tab labeled "Online Utility Payments" which can be found at the top of the home page or click on the link located in the lower right corner

• Click on "To make a payment online, please click here"

• The next screen to appear will include "**If you are a new customer please**" to the right of this is the Register button. Click on the Register button.

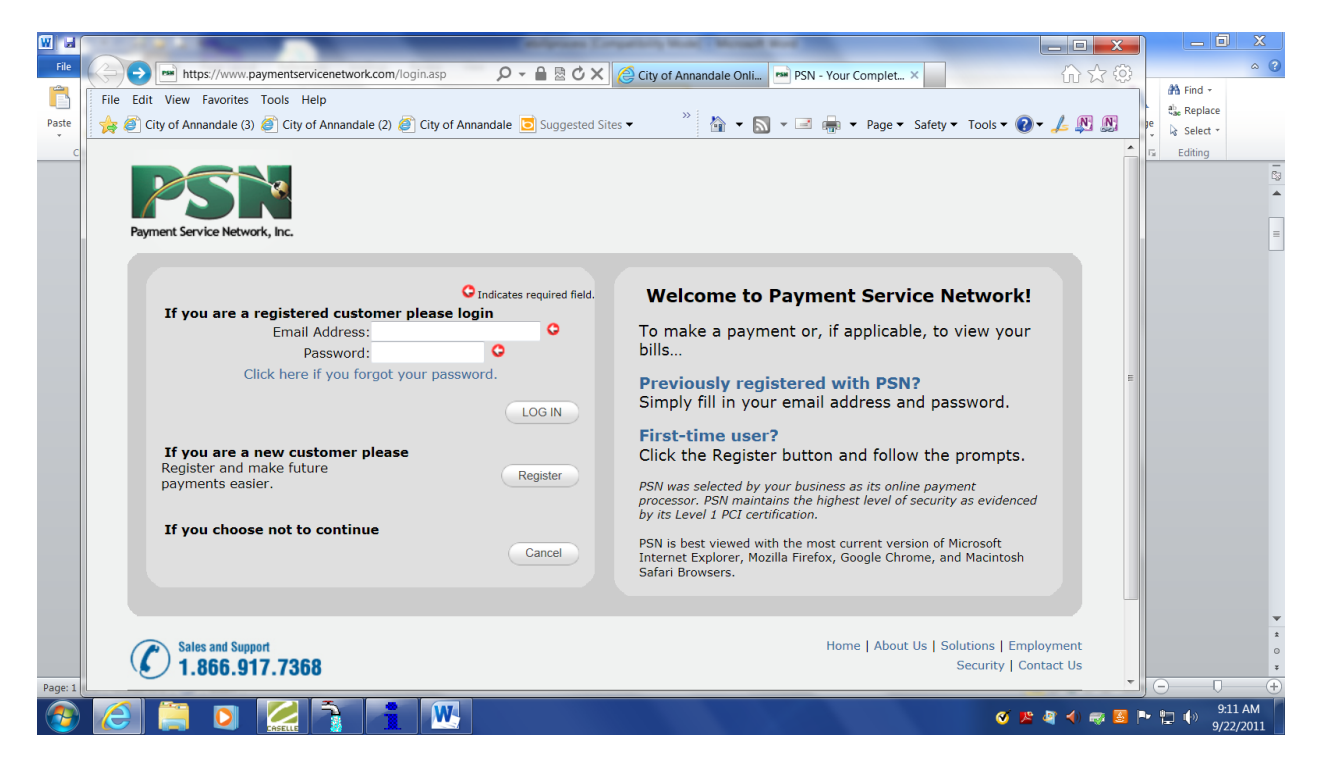

• Enter the appropriate information on the next screen include all information that they ask for. When entering your account number eliminate the period. (ex 8888.00 enter as 888800). Click the search button.

| W H        | Contract of the local division of the local division of the local |                                                                                                    |                                     | _ 🗆 🗙                                  |
|------------|----------------------------------------------------------------------------------------------------|----------------------------------------------------------------------------------------------------|-------------------------------------|----------------------------------------|
| File       | 🧲 🛞 📼 https://www.paymentservicenetwork.com/AuthName.aspx?accic 🔎 👻 🔒 🖒 🗙 🙆 City of Annandale O                                                                                                    | nli 🎫 PSN - Your Complet 🗙                                                                                                    | ដៃឃុំ                               | ۵ 3                                    |
| Paste<br>* | File       Edit       View       Favorites       Tools       Help                                                                                                    | • 🔊 • 🖃 🖷 • Page • Safety • Tools • 🕢 •                                                                                                    |                                     | A Find →<br>abe Replace<br>ab Select → |
| c          | Payment Service Network, Inc.                                                                                                    |                                                                                                    |                                     | 2 Editing                              |
|            | Please locate your account to register                                                                                                    | Locate your account                                                                                                    |                                     | =                                      |
|            | Account Number:<br>First Name:<br>Last Name:<br>OR<br>Account Number:<br>Business Name:<br>O<br>O<br>                                                                                                    | Look on your bill for your account<br>number and enter it along with<br>your name. Then click Search.<br>HELP: If you can't find your account<br>number, please contact your business to<br>ask them to provide your account<br>number. | E                                   |                                        |
| Page: 1    | Search Cancel                                                                                                    | v # 4                                                                                                    | <t< th=""><th>- ↓ 9:12 AM</th></t<> | - ↓ 9:12 AM                            |

• Locate your account to register on this next screen. Click on the "Select" to the right of the customer information found.

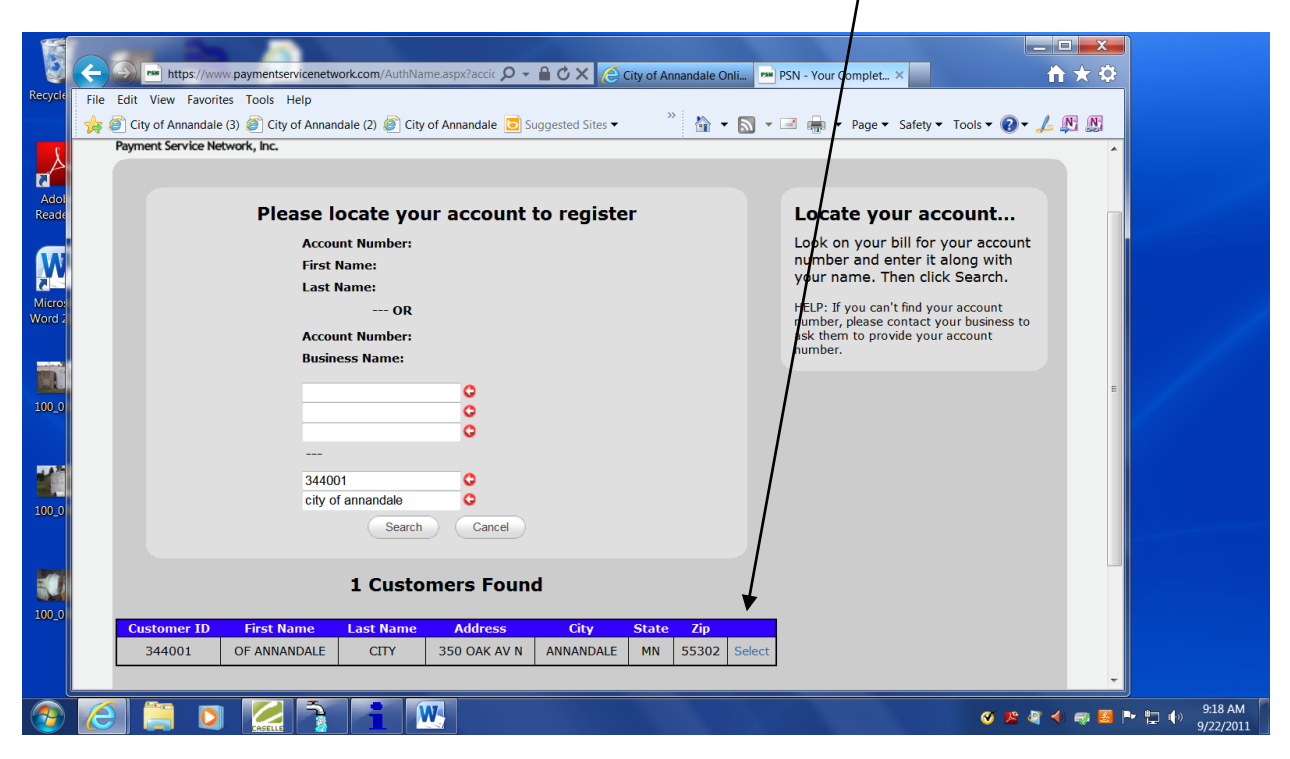

• Enter the information requested and click on Login

| 6                |                                                                                                    |                             |
|------------------|----------------------------------------------------------------------------------------------------|-----------------------------|
| Recycle          | Bio Cell View Swatch Carle Laboration promote apage Cell of Alimandae Oline Cell Cell Cell View Swatch Cell Cell Cell Cell Cell Cell Cell Cel |                             |
|                  | 🙀 🖉 City of Annandale (3) 🖉 City of Annandale (2) 🖉 City of Annandale 🧧 Suggested Sites 🔹 🤌 🏠 👻 📓 👻 🖃 👘 🔻 Page 💌 Safety 🕶 Tools 🕶 🚱 🔹 🛵 👰     |                             |
| Adol<br>Reade    | A Sales and Support<br>Payment Service Network, Inc. MAKE A PAYMENT PSN SOLUTIONS CLIENT LOGIN CONTACT US ABOUT US                            |                             |
| Micros<br>Word 2 | Profile Setup                                                                                                    |                             |
|                  | • Indicates required field.                                                                                                    |                             |
| 100_0            | Profile Setup for City of Annandale (RT15866)                                                                                                 |                             |
| 1142             | Email Address:                                                                                                    |                             |
|                  | Password:                                                                                                    |                             |
| 100_0            | Confirm Password:                                                                                                    |                             |
|                  | Continue Cancel                                                                                                    |                             |
|                  | Sales and Support     Home   About Us   Solutions   Employment       1.866.917.7368     Security   Contact Us                                 |                             |
| <b>@</b>         |                                                                                                    | • 🔁 🕩 10:17 AM<br>9/22/2011 |

• Click on the tab to the left of your screen labeled "View Online Bills"

|     | State Street                            |                                                                                                    | x | - 0                     | ×          |
|-----|-----------------------------------------|----------------------------------------------------------------------------------------------------|---|-------------------------|------------|
| e 🗲 | Edit View Favorites                     | mentservicenetwork.com/custprofile/Payments. 🔎 🖌 🖗 City of Annaydale Onli 🖻 PSN - Your Complet × 👘 🏠 🏠 🖓 Tools - Vour Complet × 👘 City of Annandale (2) 🖉 City of Annandale 💽 Suggested Sites + 👋 🏠 × 🔯 × 🖾 🐳 Page + Safety + Tools + 🐼 + 🛵 🕅 |   | A Find +<br>the Replace | ۵ 🚷        |
|     | Payment Service Network, Inc.           | A My Profile A Payment Methods Pay Bills D View Bills Support                                                                                                    |   | Lutung                  | -<br>-<br> |
|     | 8                                       | Make and View Payments     Give Us Quick Feedback!       Current Profile: CITY OF ANNANDALF     Current User ID: terriw@annandale.nn.us                                                                                                    |   |                         |            |
|     |                                         | Make a Payment History                                                                                                    | ш |                         |            |
|     | Make a Payment                          | Payment Options Make One-Time Payment                                                                                                    |   |                         |            |
|     | View Payment<br>View Payment<br>Methods | Set Up Auto-Pay                                                                                                    |   |                         | =          |
|     | Manage Profiles                         | Available Payment Options: 🗾 VISA 🔤 👓                                                                                                    |   |                         |            |
|     | View Online Bills                       |                                                                                                    |   |                         |            |
|     | Update Login<br>Information             |                                                                                                    |   |                         | ¥<br>1     |
|     | Update Contact<br>Information           |                                                                                                    |   |                         | O<br>¥     |

• You will then be able to click the option to Go Paperless. Put a vin the box "Yes, I will opt out of getting paper bills". Then Click on the button to submit your opt-out request

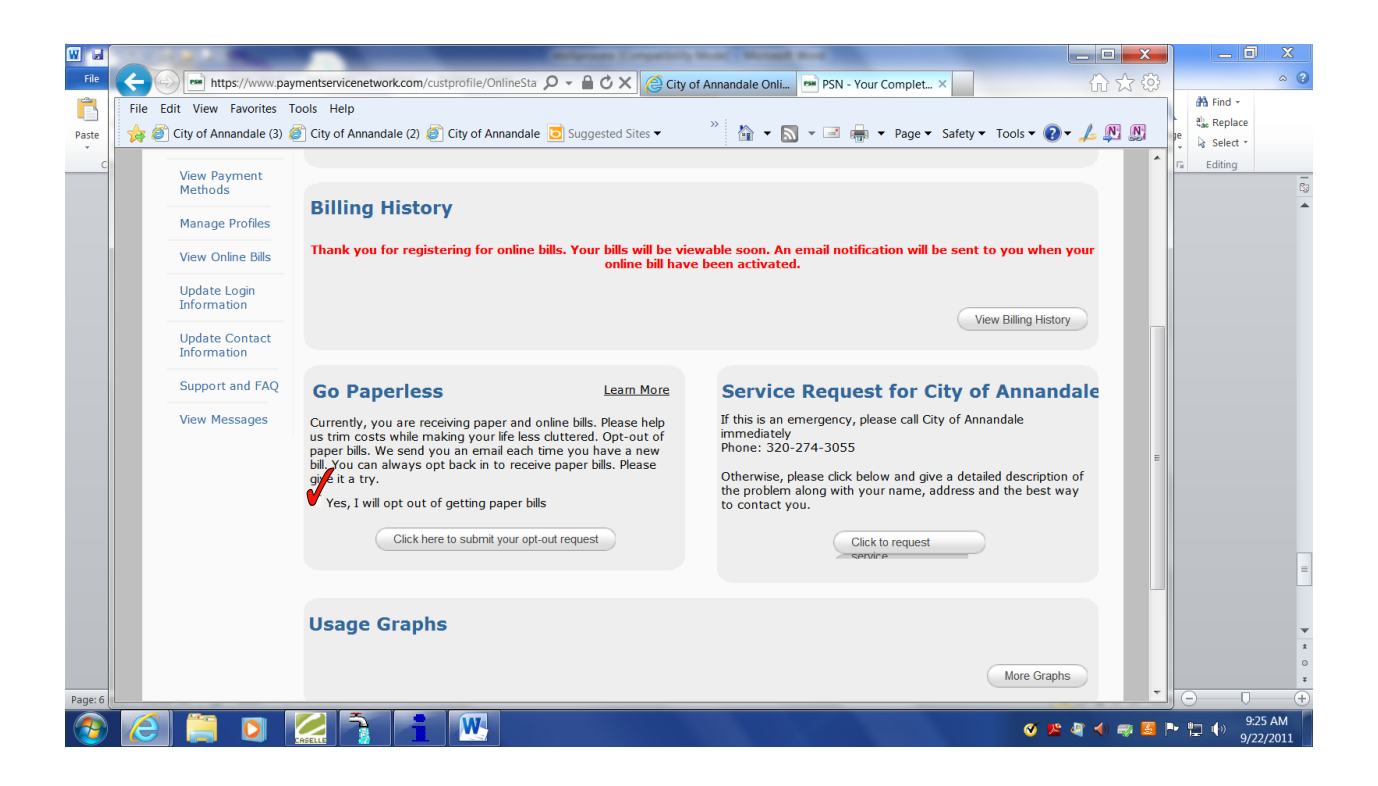

After you have chosen opt out of paper bills a report will be sent to us informing us that you are now reqistered for this service. Each month you will receive a email telling you that your bill is now viewable on line.

The City of Annandale thanks you for registering for E-Bill Statements. If you have any questions feel free to contact us at (320) 274-3055 or <u>city@annandale.mn.us</u>